# テレフォニー以外の展開でのJabberグループ設 定ファイルの設定

## 内容

| <u>概要</u>          |
|--------------------|
| <u>前提条件</u>        |
| <u>要件</u>          |
| <u>使用するコンポーネント</u> |
| <u>設定</u>          |
| <u>確認</u>          |
| トラブルシュート           |

### 概要

このドキュメントでは、クライアントサービスフレームワーク(CSF)デバイスがない場合に、 Jabberデスクトップクライアントにグループ設定ファイルを提供する方法について説明します。

# 前提条件

#### 要件

次の項目に関する知識があることが推奨されます。

- Cisco Jabber Windows
- Cisco CallManager

#### 使用するコンポーネント

- ・Cisco Jabber Windows 10.xおよび11.x
- Cisco CallManagerバージョン10.x以降

このドキュメントの情報は、特定のラボ環境にあるデバイスに基づいて作成されました。このド キュメントで使用するすべてのデバイスは、初期(デフォルト)設定の状態から起動しています 。ネットワークが稼働中の場合は、設定変更による潜在的な影響について理解しておいてくださ い。

### 設定

通常、グループ設定ファイルは、グローバルXMLファイルに適用される前に設定変更をテストす るために使用されます。テストファイルは、[Product Specific Configuration]セクションのCSFデ バイスの**Cisco Support Fieldファイルに添付さ**れ、TFTPサーバにアップロードされます。ただし 、Jabber IM-Onlyまたはデスクフォンモードの導入では、シスコサポートフィールドが存在しな いため、グループ設定を使用できません。このようなシナリオでは、bootstrap.propertiesファイ ルを使用してグループ構成ファイルを添付できます。

**注**: Cisco TFTPサービスは、新しいXMLファイルがアップロードされるたびに再起動して、Jabberクライアントによってダウンロードされるようにします。

グループ設定ファイルをbootstrap.propertiesファイルにリンクするには、次の手順を実行します。

- 1. C:\ProgramData\Cisco Systems\Cisco Jabberに移動し、bootstrap.propertiesファイルを開き ます。
- 2. 下にConfigurationFile:group-jabber-config.xmlを追加し、保存します。
- 3. 新しいxmlファイルをクラスタ内のすべてのTFTPサーバにアップロードします。
- 4. TFTPサーバを再起動します。
- 5. Jabberクライアントをリセットし、再度ログインします。

**ヒント**:新しいファイルがTFTPサーバで使用可能かどうかを確認するには、http://<IPまた はFQDN of the server>:6970/group-jabber-config.xmlまたはhttps://<IPまたはFQDN of the server>:6972/group-jabber-config.xmlと入力し、Enterを押します。ファイルの内容が使用可 能な場合は表示されます。表示されない場合は、ファイルに構文エラーがあるか、TFTPサ ービスの再起動が正しく行われないことが考えられます。

#### 確認

ここでは、設定が正常に機能しているかどうかを確認します。

Jabberクライアントがxmlファイルをダウンロードしたことを確認するには、次の手順を実行し ます。

- 1. Jabberクライアントにログインし、問題レポートを収集します。[Help] > [Report Problem]に移動します。
- 2. レポートを抽出し、jabber.logファイルでこれらの行を探します。

DEBUG [0x000010f0] [pters\config\ConfigStoreManager.cpp(165)] [ConfigService-ConfigStoreManager]
[CSFUnified::ConfigStoreManager::getValue] - key : [ConfigurationFile] skipLocal : [0] value:
[group-jabber-config.xml]
success: [true] configStoreName: [BootstrapConfigStore]

INFO [0x00000d78] [adapters\config\TftpConfigStore.cpp(492)] [ConfigService-TftpConfigStore]
[CSFUnified::TftpConfigStore::attemptTftpFileDownload] - \*----\*
Downloading file from: <u>https://10.106.92.196:6972/group-jabber-config.xml</u> with a timeout of 10
seconds.

#### この行は、ファイルのダウンロードが成功したことを示しています。

INFO [0x00000d78] [ls\src\http\BasicHttpClientImpl.cpp(452)] [csf.httpclient]
[csf::http::executeImpl] - \*----\*

HTTP response code 200 for request #12 to <a href="https://lo.106.92.196:6972/group-jabber-config.xml">https://lo.106.92.196:6972/group-jabber-config.xml</a>

3.ファイルの可用性を確認するもう1つの方法は、 cachedTFTPConfigStore.xmlファイルの C:\Users\<username>\AppData\Roaming\Cisco\Unified

Communications\Jabber\CSF\Config\Cacheの場所を確認 **する方法**です。このファイルをテキストエディタで開き、内容が正確であることを確認します。

**注**:CUCMバージョンが11以上の場合、Jabberクライアントはポート番号6972とhttpsをダ ウンロード要求に使用します。CUCMバージョン10以下では、ポート6970にhttp要求を送信 します。したがって、ダウンロードURLはCUCMのバージョンによってログで異なります。

# トラブルシュート

ここでは、設定のトラブルシューティングに使用できる情報を示します。

TFTPサーバにアップロードする前に、コンフィギュレーションファイルに構文エラーがないこと を確認します。複数の方法があり、ファイルの内容を

https://www.w3schools.com/xml/xml\_validator.aspにアップロードするのが最も簡単な方法の一<u>つ</u> <u>です</u>。または、ヒントとして示されている手順を使用して、これを確認します。ファイルに構文 エラーがある場合、Jabberクライアントは正常にダウンロードしても解析できません。この場合 、cachedTFTPConfigStore.xmlファイルは、言及されているパスには表示されません。